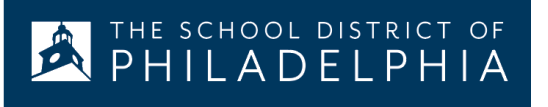

## Google Documents: Traducir a otros idiomas

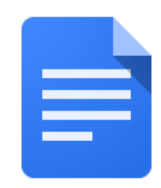

## Cómo traducir un google document a otro idioma:

| Haga esto                                                                                                    | Así se ve     |
|----------------------------------------------------------------------------------------------------|---------------|
| <ol> <li>En su computador, abra Chrome si<br/>no está abierto. Puede encontrar el<br/>ícono en la parte inferior de su<br/>pantalla</li> </ol> |               |
| <ol> <li>Haga clic en el waffle en la esquina<br/>superior derecha de la pantalla</li> </ol>                                                   |               |
| 3. Haga clic en el Google Drive                                                                                                    |               |
| <ol> <li>Encuentre el archivo que desea<br/>traducir y haga doble clic para<br/>abrirlo</li> </ol>                                             | E Creat       |
|                                                                                                    | SAS-:         |
|                                                                                                    | PDF Scan      |
|                                                                                                    | <b>Settir</b> |
|                                                                                                    | Settir        |
|                                                                                                    | 🚍 Smar        |

| <ol> <li>Use el menú de Tools y baje<br/>hasta Translate document</li> </ol>                                                                                                    | Tools Add-ons Help All cha                                                                                                    |
|----------------------------------------------------------------------------------------------------|----------------------------------------------------------------------------------------------------|
|                                                                                                    | Spelling and grammar                                                                                                    |
|                                                                                                    | Word count                                                                                                    |
|                                                                                                    | Review suggested edits                                                                                                    |
|                                                                                                    | Compare documents                                                                                                    |
|                                                                                                    | Explore                                                                                                    |
|                                                                                                    | Linked objects                                                                                                    |
|                                                                                                    | Dictionary                                                                                                    |
|                                                                                                    | Translate document                                                                                                    |
|                                                                                                    | Voice typing                                                                                                    |
|                                                                                                    |                                                                                                    |
|                                                                                                    | <> Script editor                                                                                                    |
| <ol> <li>Póngale un nombre al documento y<br/>use el menú de idiomas para<br/>seleccionar el idioma en el que<br/>desea traducir el documento.<br/>Luego, haga clic en Translate</li> </ol> | Translate document       ×         Create a translated copy of the current document       ×         New document title       × |
|                                                                                                    | Spanish Translated copy of SDP Parent/Stuc                                                                                     |
|                                                                                                    | Spanish -                                                                                                    |
|                                                                                                    | Cancel Translate                                                                                                    |
| <ol> <li>Ahora, el documento traducido se<br/>abrirá en una nueva ventanilla y<br/>aparecerá en su google drive</li> </ol>                                                                  | Spanish Translated copy c<br>File Edit View Insert Forma                                                                       |
|                                                                                                    | Spanish Translated copy of SDP Parent/Student Translating                                                                      |